- Wikiprint Book
- Title: Korespondencja seryjna
- Subject: eDokumenty elektroniczny system obiegu dokumentów, workflow i CRM NewBusinessAdmin/Tools/SerialCorrespondence
- Version: 6
- Date: 07/27/25 00:18:59

## **Table of Contents**

| Korespondencja seryjna                         |  |
|------------------------------------------------|--|
| Korespondencja seryjna w formie papierowej     |  |
| Korespondencja seryjna w formie elektronicznej |  |

Podręcznik użytkownika > Narzędzia > Korespondencja seryjna

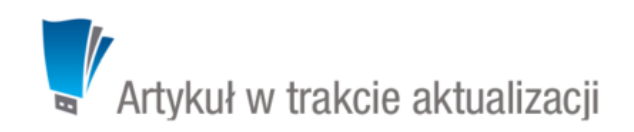

## Korespondencja seryjna

Korzystając z funkcjonalności **korespondencji seryjnej** możemy wysyłać **dokumenty papierowe** lub **wiadomości elektroniczne** do dużej grupy osób. Przygotowując treść do wysyłki korzystamy z kreatorów korespondencji seryjnej.

## Korespondencja seryjna w formie papierowej

| 🔍 Wyszukaj                 | -   |     | Wyszukaj odbiorców            |                          |                      |              |
|----------------------------|-----|-----|-------------------------------|--------------------------|----------------------|--------------|
| 2-0 .                      |     |     | Nazwa                         | Klient                   | Telefon              | Fax          |
| 2- 1                       |     | - 1 | 🖁 Advisor Sp.j.               | Advisor Sp.j.            | 618273060            | 61827305     |
| yp uczestnika              |     |     | AD INFO Bazy Danych Piotr M   | AD INFO Bazy Danych Pi   | 226767593            | 22814278     |
| lokaż uczestników kampanii |     |     | 🔏 AL-KOMP sp.z o.o. Oddział w | AL-KOMP sp.z o.o. Oddz   | 012 6345678          |              |
| onal accestanton nampani   |     |     | andra 8                       | Andra                    | 225336300            | 22533631     |
| oldery wyszukiwania        |     |     | 🖁 Aram Sp. z o.o.             | Aram Sp. z o.o.          | 225596100            | 22841180     |
| iltry klientów             |     |     | SARTUREX Sp. z o.o.           | ARTUREX Sp. z o.o.       | 42 452 22 22         |              |
| iltry osób kontaktowych    | -   |     | SC Partner Group Sp. z o.o.   | ASC Partner Group Sp. z  | 225222032            | 22522203     |
| ,                          |     |     | 🖁 Aspe Sp. z o.o.             | Aspe Sp. z o.o.          | 618436810            | 61843681     |
| Cechy                      | AND | e.  | 🖁 Atmoterm SA                 | Atmoterm SA              | 774426666            | 77442669     |
| Domyšina osoba kontaktowa  | OR  | 0   | 🖁 Awek Sp. z o.o.             | Awek Sp. z o.o.          | 583461070            | 58554478     |
| Data dodania               | AND |     | 🖁 B2B Sp. z o.o.              | B2B Sp. z o.o.           | 126329767            | 12632976     |
| Nie                        | ÜK  |     | 🖁 Baba Jaga Sp. z             | Baba Jaga Sp. z          | 83-3444347           |              |
| ✓ Tak                      |     | 1   | 🛓 bcacko                      |                          |                      |              |
|                            |     |     | 🖁 Becomo SA                   | Becomo SA                | 122927100            | 12292710     |
| yp adresu 🎱                | -   |     | Benson Consultants Sp. z o.o. | Benson Consultants Sp. : | 226145316            | 22811663     |
| Adres domvślny             | OR  |     | BETASOFT SP. Z O. O.          | BETASOFT SP. Z O. O.     | 032 376 75 75        | 032 376 95 9 |
| Tvp adresu                 | OR  |     | 🖁 Biomed Sp. z o.o.           | Biomed Sp. z o.o.        | 011111111, 011111112 |              |
|                            |     |     | 🖁 Bit SA                      | Bit SA                   | 134200800            | 13420021     |
|                            |     |     | 🖁 Biuinf Sp.j.                | Biuinf Sp.j.             | 523212425            | 52321242     |
|                            |     |     |                               | 20 📑 🗊 👖                 | s 🗖 🖏                |              |

Lista kontaktów i osób kontaktowych

## Korespondencja seryjna w formie elektronicznej

Ten rodzaj korespondencji możemy wykorzystać np. do mailingu.

W pierwszym kroku:

- podajemy temat wiadomości
- wybieramy konto, z którego wiadomość ma być wysłana
- wybieramy adresatów z listy wyświetlonej po kliknięciu przycisku Wyszukaj. Pojedyncze kontakty możemy dodawać po ich wszyszukaniu i kliknięciu ikony Listę możemy wyszyścić klikając przycisk Wyczyść, wybrane elementy z listy usuwamy po ich zaznaczeniu (przytrzymując klawisz Ctrl) i kliknięciu Usuń.

| reator korespondencji seryjnej e-mail                                                                                                    |                  | _ <b>=</b> ×    |
|----------------------------------------------------------------------------------------------------|------------------|-----------------|
| Krok 1. Temat oraz adresaci<br>Podaj temat oraz wybierz adresatów wiadomości                                                                                                    |                  | ×               |
| Temat:<br>Promocja<br>Kampania:<br>Filizanki i spodki • • • • • •                                                                                                    |                  |                 |
| John Nowak <testa@betasoft.pl>  Odbiorcy:  Wyszukaj</testa@betasoft.pl>                                                                                                    | Q.+              | Wyszukaj        |
| AD INFO Bazy Danych Piotr Małecki Mehoffera, 03-132 Warszawa<br>AL-KOMP sp.z o.o. Oddział w Gilwicach Zimowa 10 lok.20, 31-100 Giwice<br>ARTUREX Sp. z o.o.<br>ASC Partner Group Sp. z o.o. Solec, 00-410 Warszawa<br>Advisor Sp.j. Wincentego Św., 61-003 Poznań<br>Andra Pryzmaty, 02-226 Warszawa<br>Aram Sp. z o.o. Belwederska 6A, 00-762 Warszawa<br>Aspe Sp. z o.o. Polska, 60-595 Poznań<br>Amtoretm SA Łangowskiego, 45-031 Opole<br>Awek Sp. z o.o. Stwosza, 80-312 Gdańsk<br>B2B Sp. z o.o. Natyowa, 31-404 Kraków<br>BETASOFT SP. Z O. O. PI. Warszawski 10, 40-900 Zabrze<br>BI INSIGHT SA. Połczyńska JA, 01-377 Warszawa<br>BOSIP Sp. z o.o. Maya, 61-371 Poznań<br>Baba Jaga Sp. z Sienna 3 10, 31-041 Kraków |                  | Usun<br>Wyczyść |
|                                                                                                    | < Wstecz Dalej > | Zamknij         |

Kreator korespondencji seryjnej e-mail - krok 1

Klikamy przycisk **Dalej** i przechodzimy do kroku drugiego, w którym wpisujemy treść wiadomości - formatując ją tak, jak w przypadku zwykłej wiadomości email. Jeśli w systemie zostały zdefiniowane szablony html wiadomości, możemy je zastosować po kliknięciu odnośnika **Wczytaj szablon HTML** umieszczony nad edytorem treści. Do wiadomości możemy podpiąć załączniki wykorzystując do tego metodę **drag'n'drop** - przeciągając plik z okna w systemie operacyjnym i opuszczając je w polu **Załączniki**.

| Kreator korespondencji seryjnej e-mail                                       |                                                          |
|------------------------------------------------------------------------------|----------------------------------------------------------|
| Krok 2. Treść wiadomości<br>Na tym etapie możesz wprowadzić treść wiadomości | ×                                                        |
| Wczytaj szablon HTML                                                         | Dowiedz się więcej o szablonach HTML dla kampanii email. |
| Zəłączniki:                                                                  |                                                          |
|                                                                              | < Wstecz Dalej > Zamknij                                 |

Kreator korespondencji seryjnej e-mail - krok 2

W kolejnym kroku określamy opcje generowania listy adresatów. W przypadku, kiedy do listy odbiorców dodany został kontrahent, możemy wybrać, czy wiadomość ma być wysłana pod adres ogólny (kontaktu), domyślnej osoby kontaktowej, osób kontaktowych poza domyślną czy np. pod adres ogólny i domyślnej osoby kontaktowej. Dodatkowo możemy określić, pod które adresy ma zostać wysłana wiadomość w przypadku kontaktu (osoby kontaktowej), który ma więcej niż jeden adres. Wybrane adresy możemy wykluczyć z listy adresatów wpisując je na listę **Wykluczenia**.

| Kreator korespondencji seryjnej e-mail                                                               | _ <b>=</b> X |
|----------------------------------------------------------------------------------------------------|--------------|
| Krok 3. Opcje generowania listy adresatów                                                            | ×            |
| Jeżeli wybrany odbiorca nie jest osobą kontaktową, to przy wysyłaniu uwzględnij adresy e-mail:       |              |
| 🗷 kontaktu                                                                                           |              |
| domyślnej osoby kontaktowej                                                                          |              |
| pozostałych osób kontaktowych                                                                        |              |
| Jeżeli dla danego kontaktu bądź osoby kontaktowej został zdefiniowany więcej niż jeden adres e-mail: |              |
| uwzględnij tylko pierwszy adres                                                                      |              |
| uwzględnij wszystkie adresy                                                                          |              |
| Wykluczenia: <sup>9</sup>                                                                            |              |
|                                                                                                    |              |
| < Wstecz Dalej >                                                                                     | Zamknij      |

Kreator korespondencji seryjnej e-mail - krok 3

W czwartym kroku Rozpoczęcie - backproc

| Kreator korespondencji seryjnej e-mail                                                                                                    | <b>— —</b> X |
|----------------------------------------------------------------------------------------------------|--------------|
| Krok 4. Finalizacja ustawień                                                                                                    | ×            |
| Adres zwrotny będzie wskazywał na: <ul> <li></li></ul>                                                                                                    |              |
| np. marketing@moja.firma.pl<br>Zapisz w folderze:<br>Archiwizacja:<br>Rozpoczęcie wysyłania:®                                                                                                    |              |
| Wysyłanie wiadomości w pakietach (dla serwerów SMTP z limitem liczby wiadomości wysyłanych w jednostce czasu):<br>Liczba wiadomości w pakiecie: <sup>®</sup>                                                    |              |
| Przed właściwym wysłaniem korespondencji seryjnej, możesz wysłać wiadomość testową pod poniższy adres.<br>Adres e-mail: Wyślij testową wiadomość<br>Przerywaj działanie po wystąpieniu podanej ilości błędów: 3 |              |
| < Wstecz Dalej >                                                                                                    | Zamknij      |

Kreator korespondencji seryjnej e-mail - krok 4

| Kreator  | korespondencji seryjnej e-mail                                                               |                      | _ <b>— X</b> |
|----------|----------------------------------------------------------------------------------------------|----------------------|--------------|
| Krok 5   | <ul> <li>Wysyłanie korespondencji</li> <li>Wiadomości zostaną wysłane do wypisany</li> </ul> | ch poniżej odbiorców | ×            |
| 1        | biuro@mikronika.com.pl                                                                       |                      | <u> </u>     |
| 3        | biuro@mikroplan.com.pl<br>biuro@mpmgrupa.pl                                                  |                      |              |
| 4        | biuronc@gmail.com<br>biuro@netarch.com.pl                                                    |                      |              |
| 6<br>7   | biuro@nti.net.pl<br>biuro@ot.zawiercie.pl                                                    |                      |              |
| 8        | biuro@poligrafia.lowicz.pl                                                                   |                      |              |
| 10       | biuro@rbit.pl                                                                                |                      |              |
| 11<br>12 | biuro@romram.pl<br>biuro@s4e.pl                                                              |                      |              |
| 13<br>14 | biuro@smartmedia.com.pl<br>biuro@softel.pl                                                   |                      |              |
| 15<br>16 | biuro@softhis.com<br>biuro@tdm.com.pl                                                        |                      |              |
|          |                                                                                              | < Wstecz Dalej >     | Zamknij      |

Kreator korespondencji seryjnej e-mail - krok 5

Po wysłaniu wiadomości we wskazanym folderze zarchiwizowanych zostanie tyle wiadomości, ile adresatów.